## Podgląd na urządzeniu mobilnym z systemem Android, Apple

- 1. Pobierz darmową aplikację na swój telefon o nazwie "mEyeCloud"
- 2. Jeśli skorzystałeś wcześniej z kreatora P2P na stronie <u>www.xmeye.net</u> możesz zobaczyć obraz z kamery logując się na swoje konto lub wpisując jej numer seryjny ID.

|           | State of the | Back        | Device Detail  | Ok |
|-----------|--------------|-------------|----------------|----|
| K         | - may        | DeviceName: |                | ]  |
|           | V' 🔊,        | Connection: | P2P <b>•</b>   |    |
| User Name | guest        | Series NO.: |                |    |
| Password  | ••••         | Password:   |                |    |
| Remember  |              | Max Channel | 4 < 8 < 16 < 3 | 2  |
| Cloud     |              |             |                |    |
|           | Login        |             |                |    |
|           |              |             |                |    |
|           |              |             |                |    |
|           |              |             |                |    |
| By User   | By Device    |             |                |    |

3. W przeciwnym wypadku wybierz opcję "By Device" i dodaj urządzenie za pomocą przycisku "ADD"

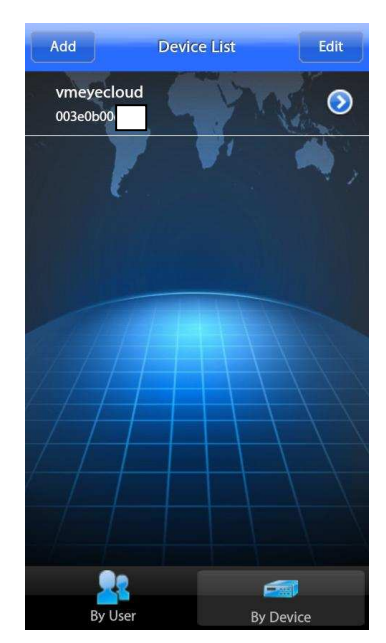

4. Następnie wybierz typ połączenia "Connection = Address" i wpisz adres IP kamery, port, login oraz hasło użytkownika.

| Back D      | evice Detail | Ok |
|-------------|--------------|----|
| DeviceName  |              |    |
| Address     |              |    |
| Mobile Port |              |    |
| User Name   |              |    |
| Password    |              |    |
| Max Channel | 16           |    |
|             |              |    |
|             |              |    |
|             |              |    |

5. Po zatwierdzeniu kamera wyświetli się na liście urządzeń. Wybierz kamerę aby zobaczyć obraz.

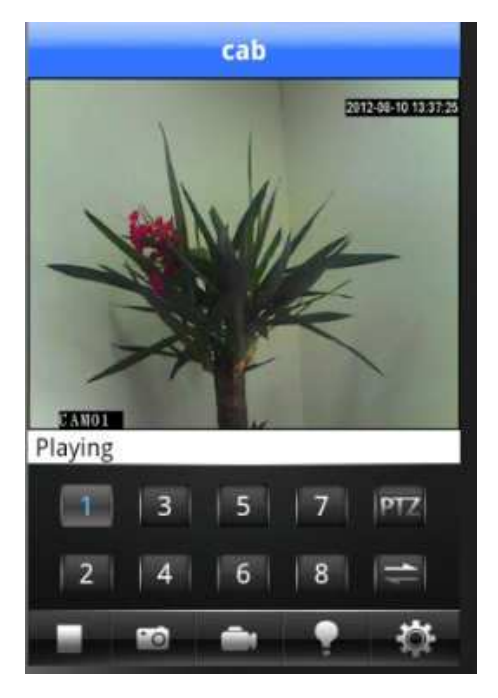